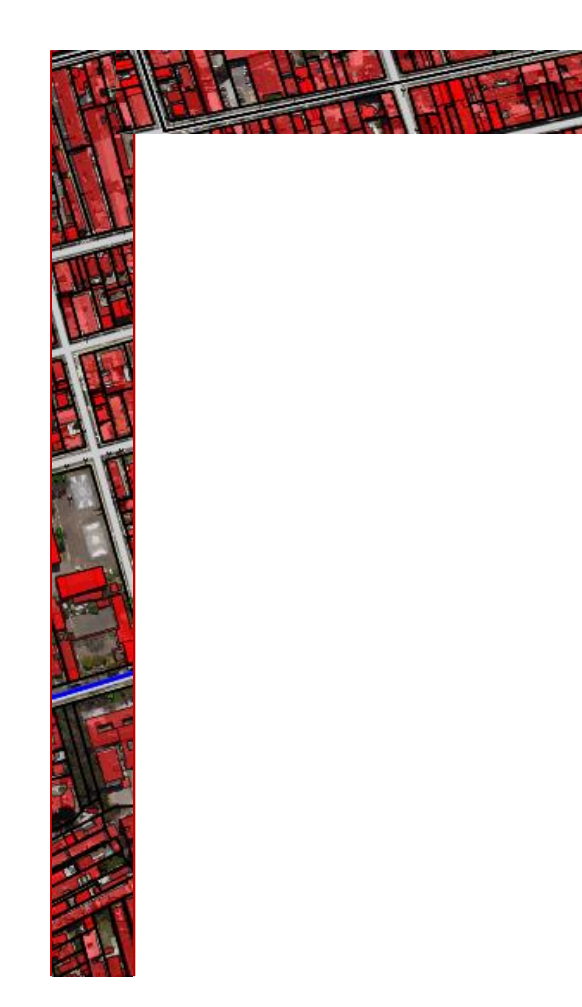

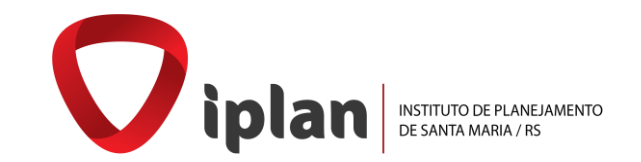

# MANUAL TÉCNICO

## GEO SANTA MARIA -RS

Instituto de Planejamento de Santa Maria

Prefeitura Municipal de Santa Maria

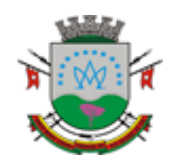

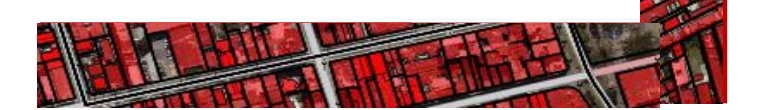

#### INSTITUTO DE PLANEJAMENTO DESANTA MARIA – RS

Diretoria Executiva:

Daniel Pereyron – Presidente Matheus Frozza – Vice-Presidente

Equipe Técnica da Diretoria de Informações: Leila Posser Fernandes Antão Langendorf Moreira Edenilson de Paula Soares Fabrício Viero de Araujo Rosana Franco Trevisan

Elaborado em 2021

## Página de Acesso

| Selecione o Município                 |  |
|---------------------------------------|--|
| Santa Maria 🗸                         |  |
| Acesso Público                        |  |
|                                       |  |
|                                       |  |
| Acesso Restrito                       |  |
| Versão: v4.4.3<br>31/10/2018 09:37:40 |  |
|                                       |  |
|                                       |  |
|                                       |  |
|                                       |  |
|                                       |  |
|                                       |  |

#### Módulos de Acesso

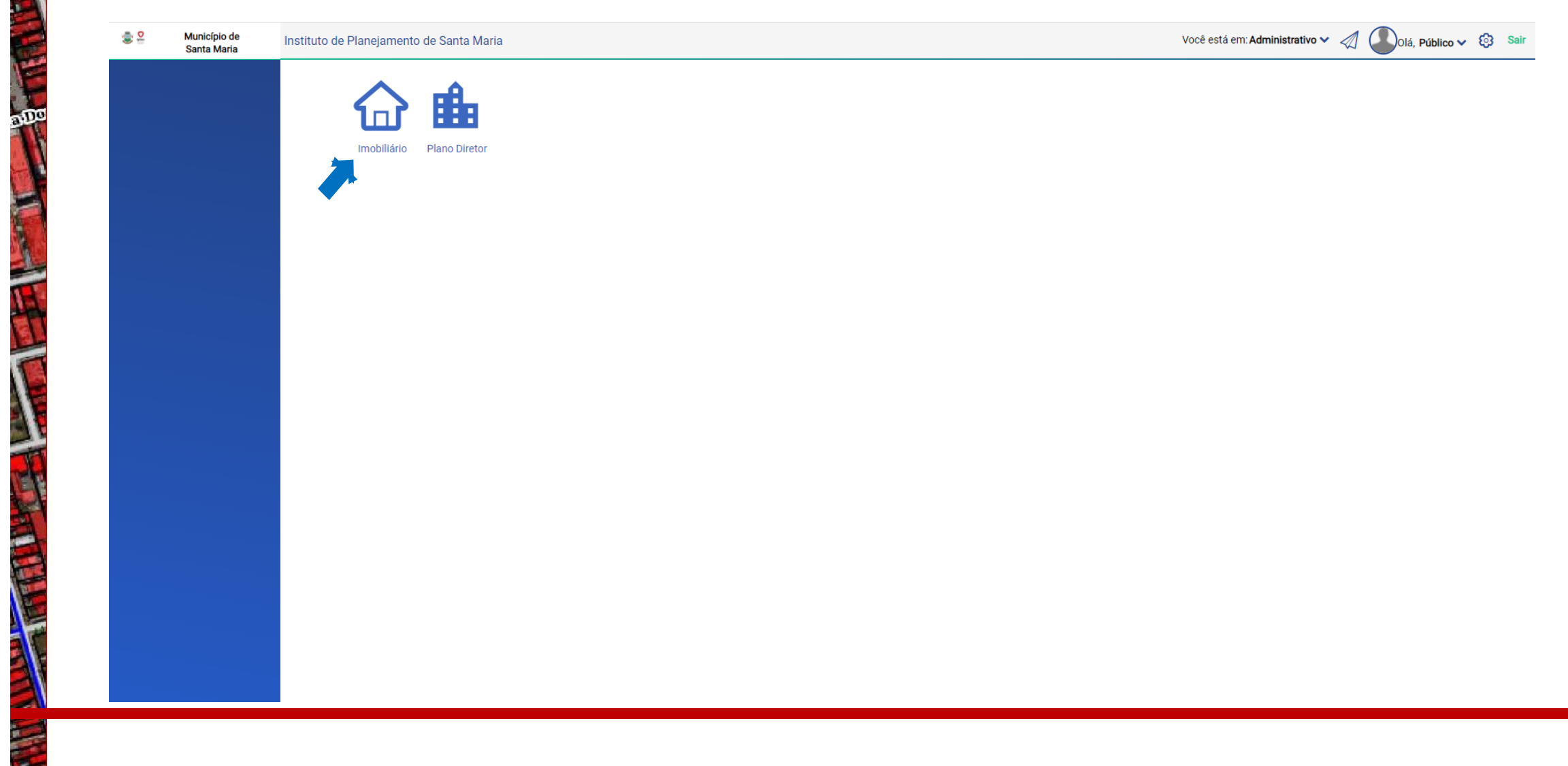

#### Visão Geral do Sistema

aDo

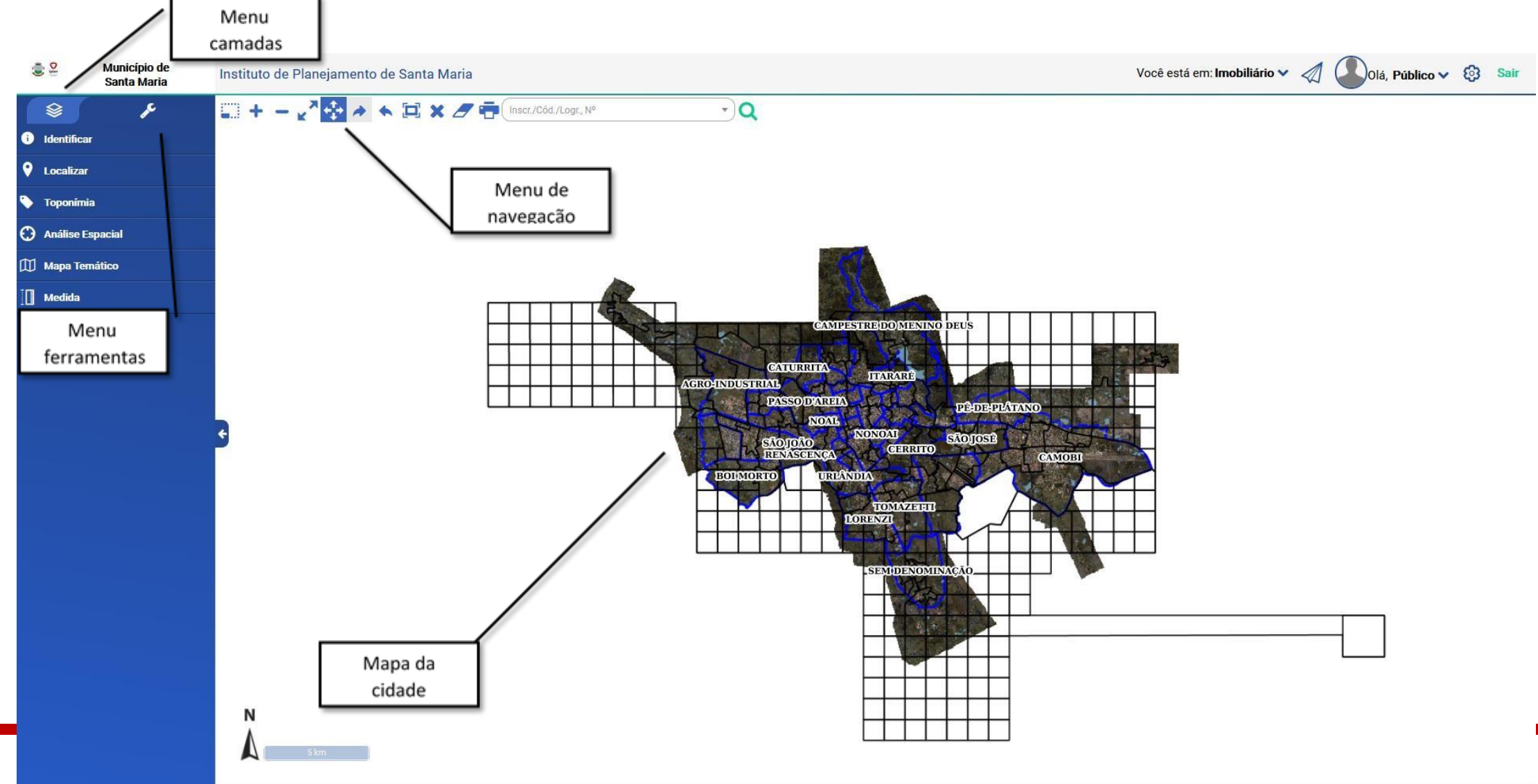

### Menu de Navegação

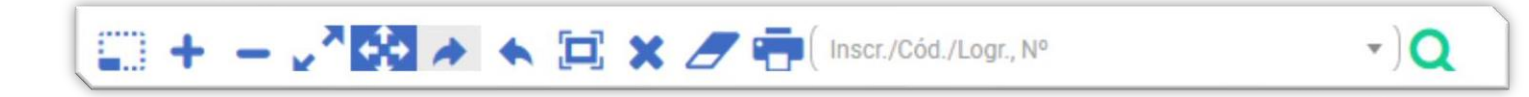

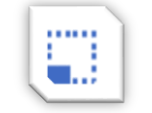

Zoom box: desenhe um retângulo para obter a extensão desejada.

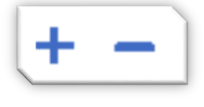

Aumentar e diminuir zoom

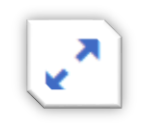

÷

Extensão total do mapa

Vista Seguinte e Vista Anterior

Mover

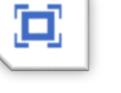

Full-screen: modo de tela cheio

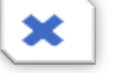

Limpar: remover interações sobre o mapa

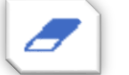

Limpar: limpar desenho do mapa

-)Q

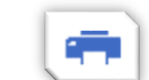

Imprimir mapa

Inser./Cód./Logr., Nº

Consulta rápida

#### Menu Ferramentas Identificar

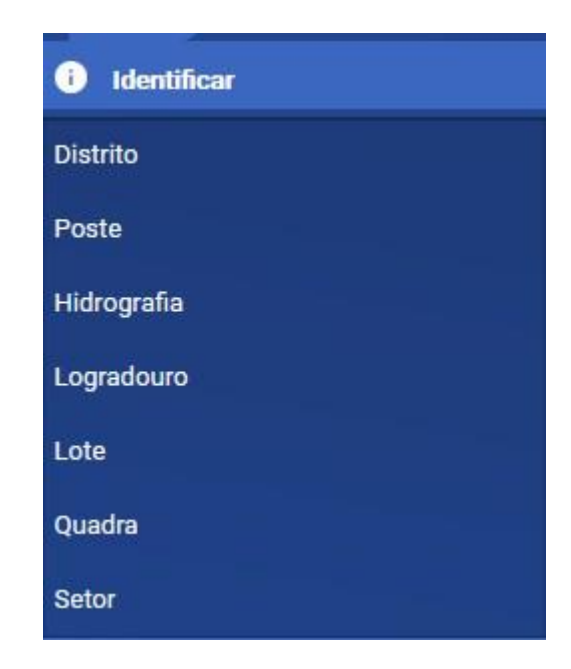

Ferramenta para identificação do sistrito, setor, quadra, lote e logradouro.

Selecione a opção desejada, após escolha o local destacado no mapa e clique para identificação da camada.

#### Menu Ferramentas Localizar

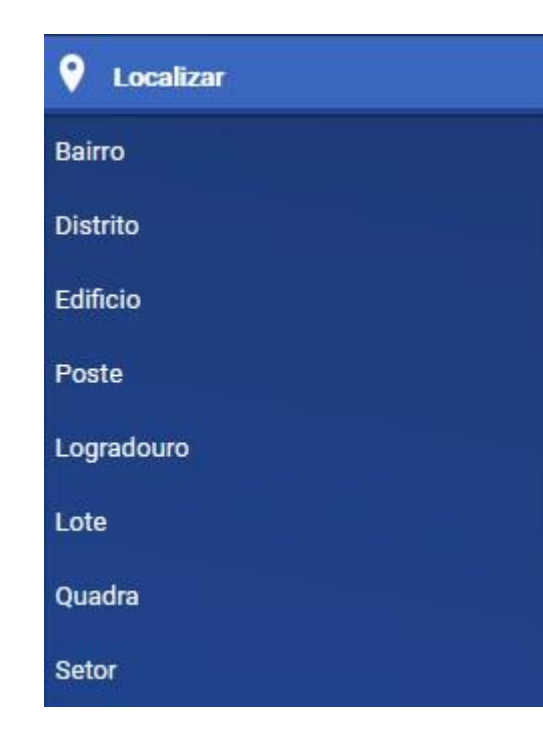

Instrumento para localização do distrito, setor, quadra, lote, bairro, logradouro e edifício.

Como pesquisar:

- **Distrito** 01 (NE), 02 (NO), 03 (SE) e 04 (SO);
- Setor pelo número do distrito seguido do número do setor;
- Quadra pelo número do distrito, do setor e da quadra;
- Lote pelo cadastro imobiliário, número da inscrição imobiliária,

endereço do lote, loteamento a qual pertence o lote;

- Bairro pelo nome do bairro;
- Logradouro nome do logradouro (rua, travessa, avenida);
- Edifício pelo nome do edifício.

#### Menu Ferramentas Toponímia

ToponímiaBairroDistritoLogradouroLoteQuadraSetorEdificação / Unidade

Permite rotular as seguintes camadas:

- Bairro nome, código e itens de cadastro;
- Distrito nome, código e itens de cadastro;
- Logradouro nome e itens de cadastro
- Lote código de cadastro, inscrição anterior, item cadastro, matrícula, número, quadra e lote do loteamento e inscrição;
- Quadra número e item de cadastro;
- **Setor –** código, nome e item de cadastro;
- Edificação/Unidade código e item de cadastro

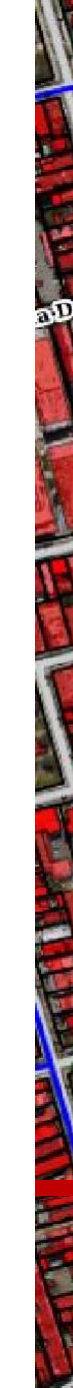

### Menu Ferramentas Toponímia

Após deve-se aplicar a toponímia, conforme segue:

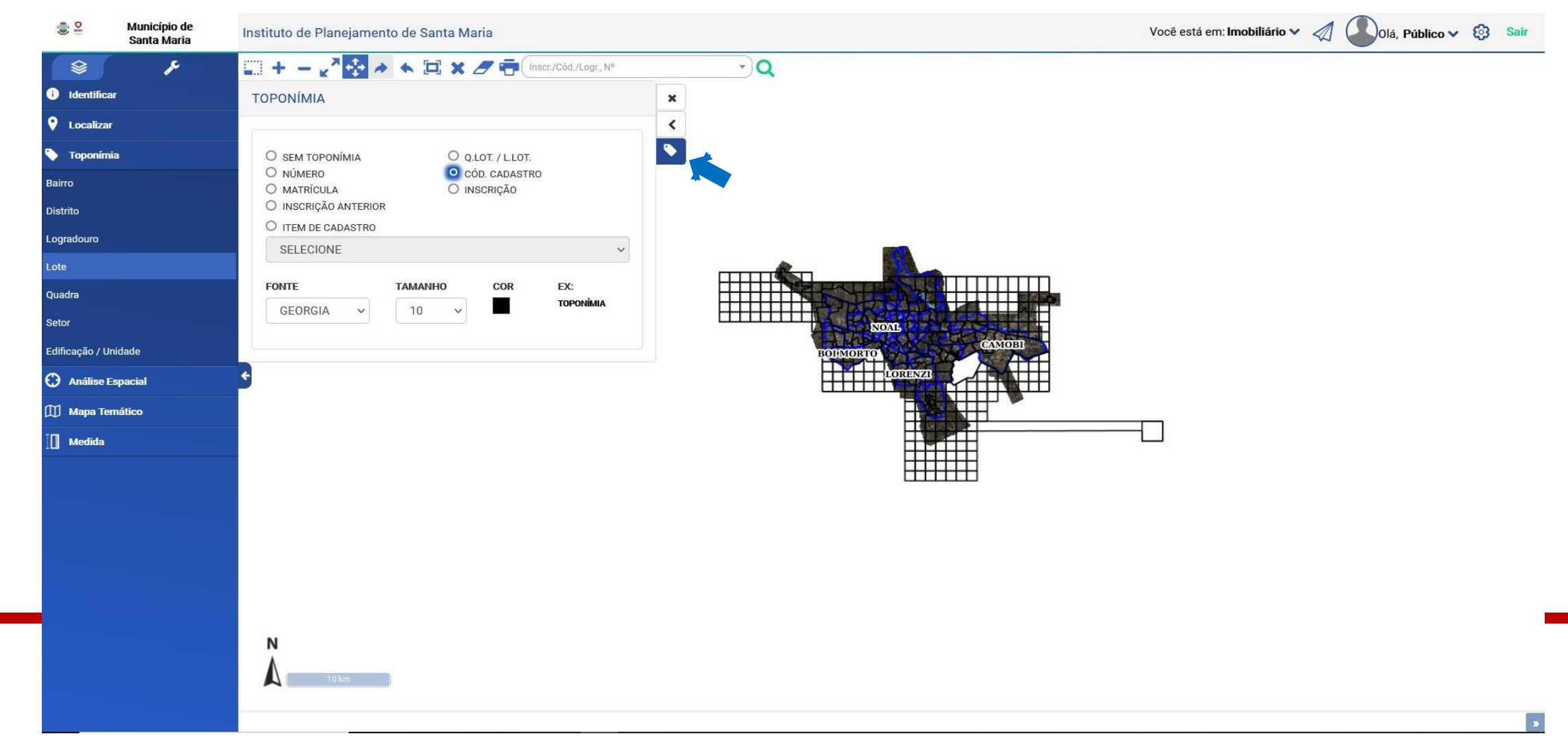

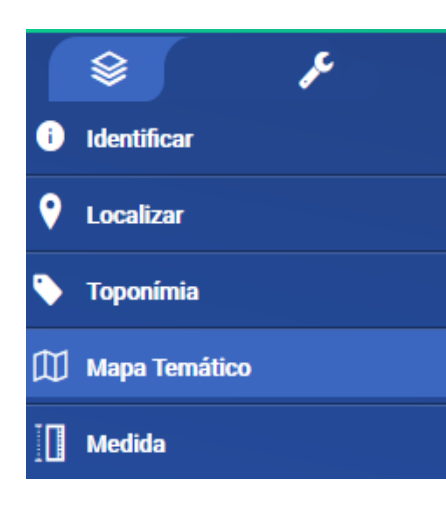

Permite a geração de mapa temático de maneira geral, por distrito, setor, quadra ou bairro.

| Santa Maria    | Instituto de Planejamento de Santa Maria       |                        |                      |                        |
|----------------|------------------------------------------------|------------------------|----------------------|------------------------|
| S 1            |                                                | • • 🖬 × 🗷 (•           | nscr./Cód./Logr., Nº | - Q                    |
| Identificar    | MAPA TEMÁTICO                                  | )                      |                      | ×                      |
| Localizar      | CAMADA                                         | ITEM DE CADASTRO       |                      | < \ (A)-               |
| Toponímia      | LOTE                                           | V OCUPAÇÃO (30)        | -                    |                        |
| Mapa Ternático |                                                |                        |                      | Calcular Mapa Temático |
| Medida         | DEFINIÇÃO ESPACIA                              | AL.                    |                      | JUSCEHNORUBIS          |
|                | <ul> <li>MAPA GERAL</li> <li>QUADRA</li> </ul> | O DISTRITO<br>O BAIRRO | O SETOR              |                        |
|                | LEGENDA                                        |                        |                      | SÃOJOÃO                |
|                | COR DESCRI                                     | ÇÃO QUANTIDADE         | PORCENTAGEM          |                        |
|                |                                                |                        |                      |                        |

Deve-se escolher a camada e o item de cadastro para a geração do mapa temático, para então calcular o mapa temático.

Posteriormente aplica-se o mapa temático, conforme segue:

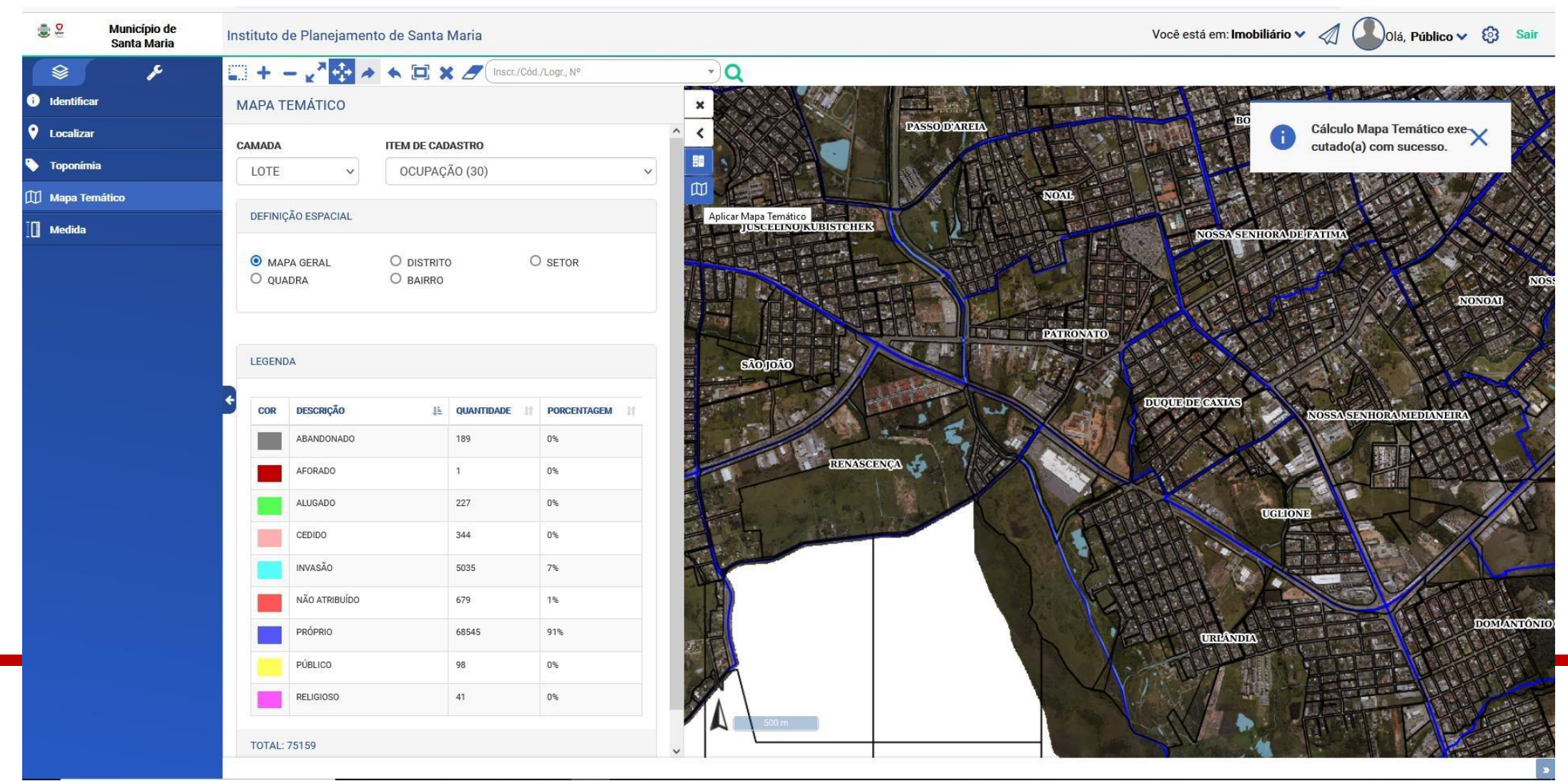

**Resultado:** 

aDo

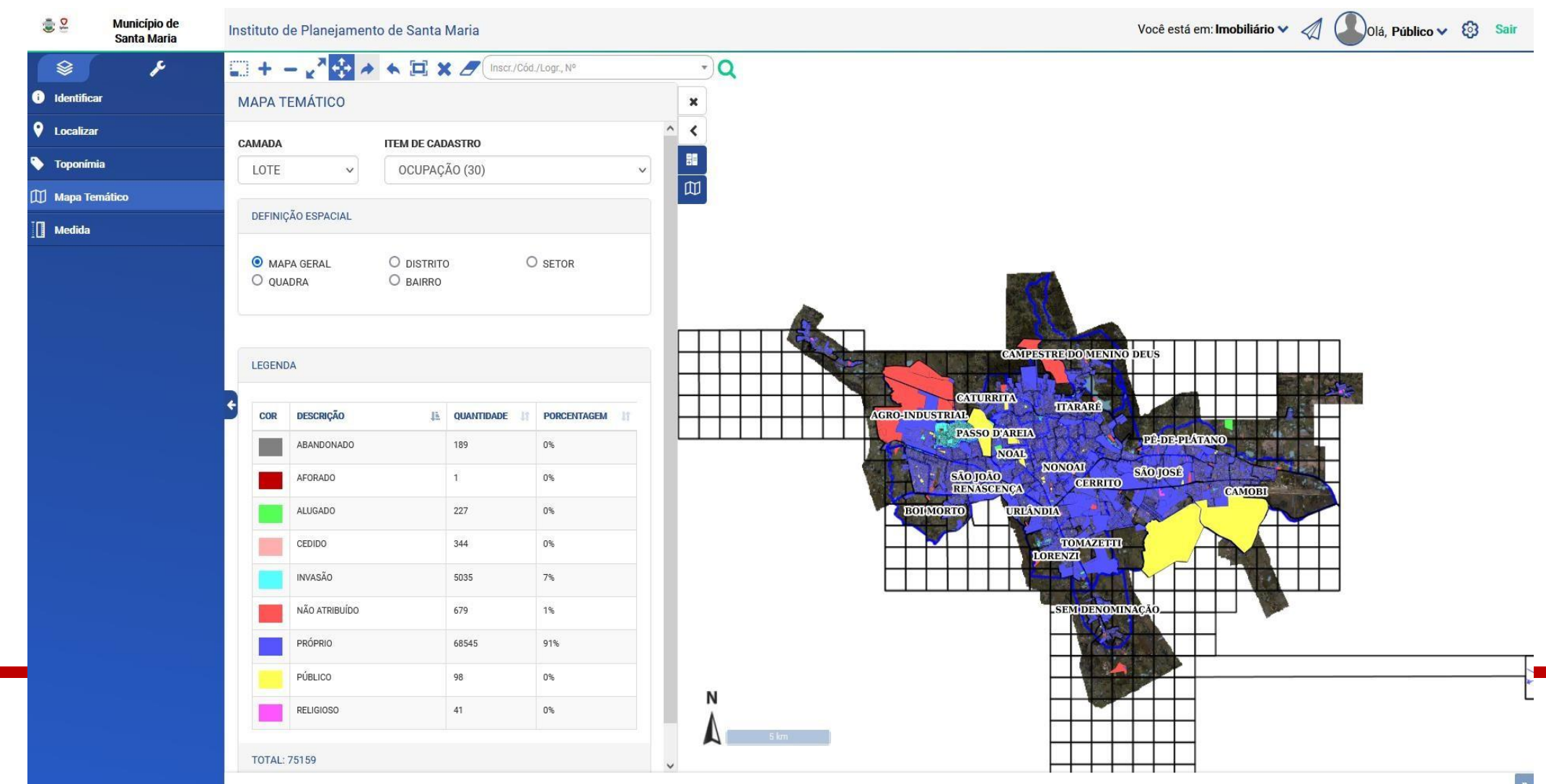

### Menu Ferramentas Medida

| [] Medida       |
|-----------------|
| Área            |
| Comprimento     |
| Medida Polígono |

A ferramenta de medida permite realizar medidas de área, comprimento e polígono.

Para realizar a medida pode-se utilizar o recurso de "Ativar Snap", conforme a aplicação do zoom.

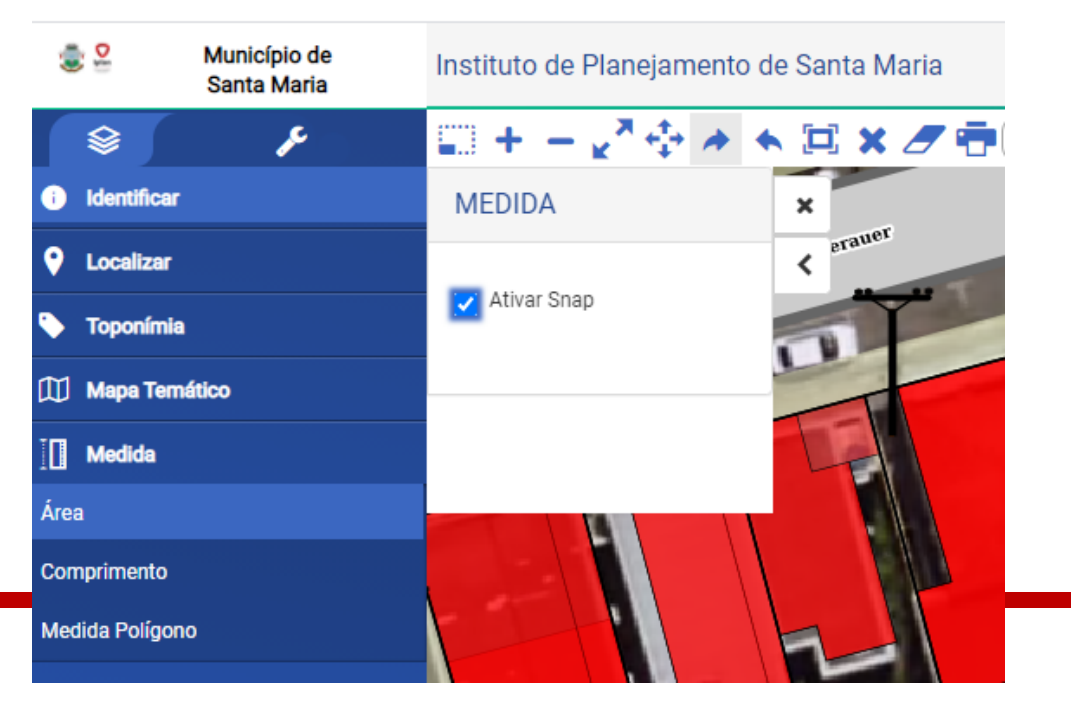

#### Menu Ferramentas Medida

Para utilizar a ferramenta, selecione a opção desejada, no mapa selecione os pontos ou polígono que deseja medir:

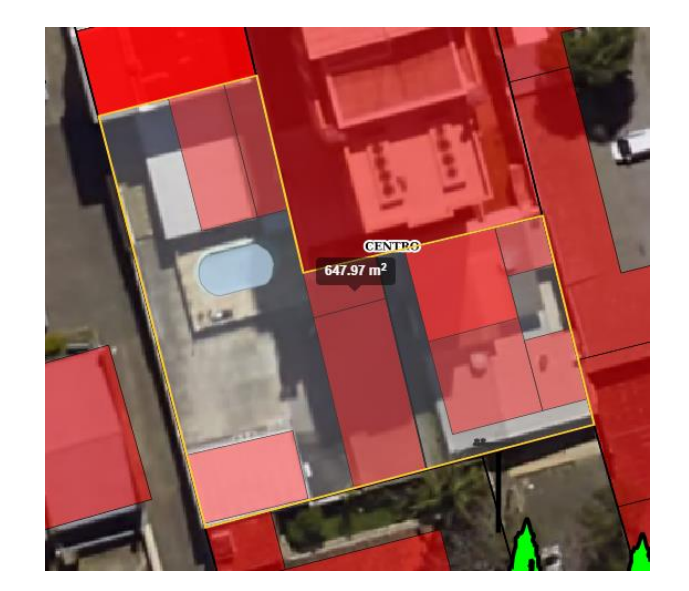

Medida de Área

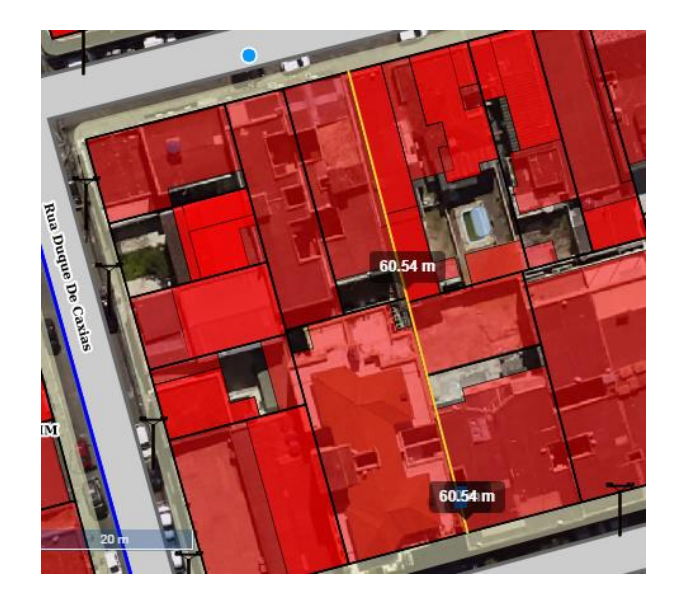

Medida de comprimento

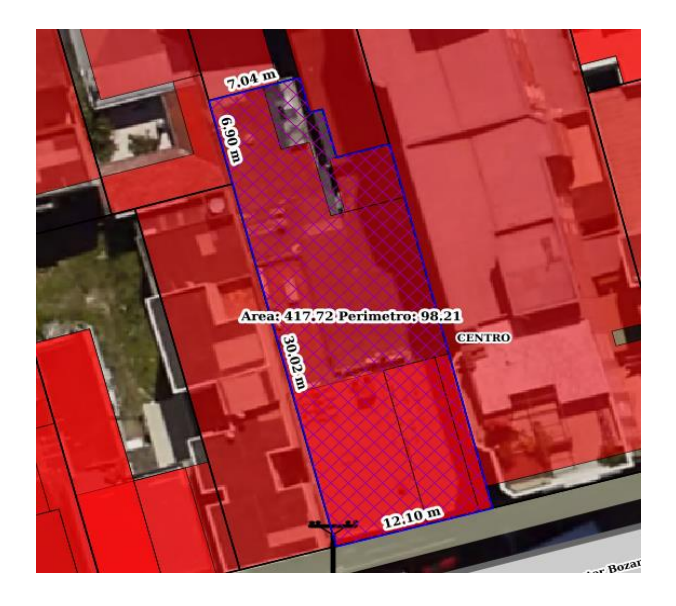

Medida de Polígono

#### Menu Camadas Divisão Administrativa

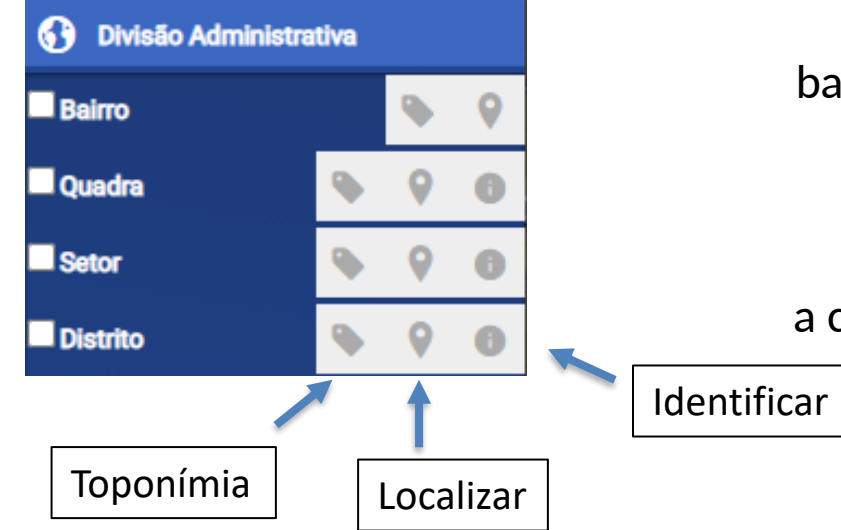

Permite habilitar ou desabilitar os limites dos bairros, quadra, setor e distrito.

Além de habilitar a toponímia, localizar e identificar a camada.

#### Menu Camadas Divisão Administrativa

#### Altimetria

Curva de Nível Intermediária

Curva de Nível Mestra

Permite habilitar ou desabilitar as curvas de nível intermediária e curvas de nível mestre.

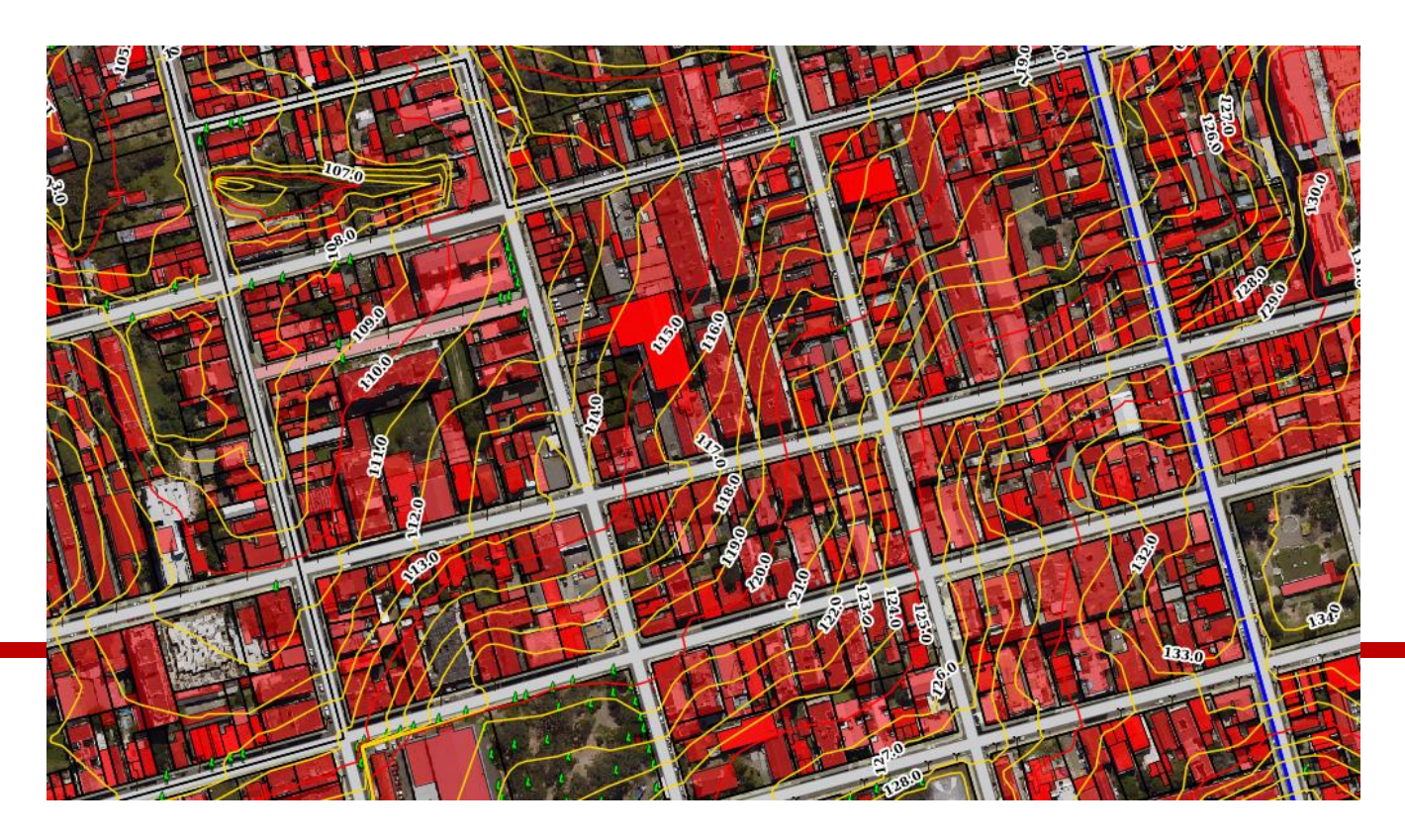

#### Menu Camadas Imóvel

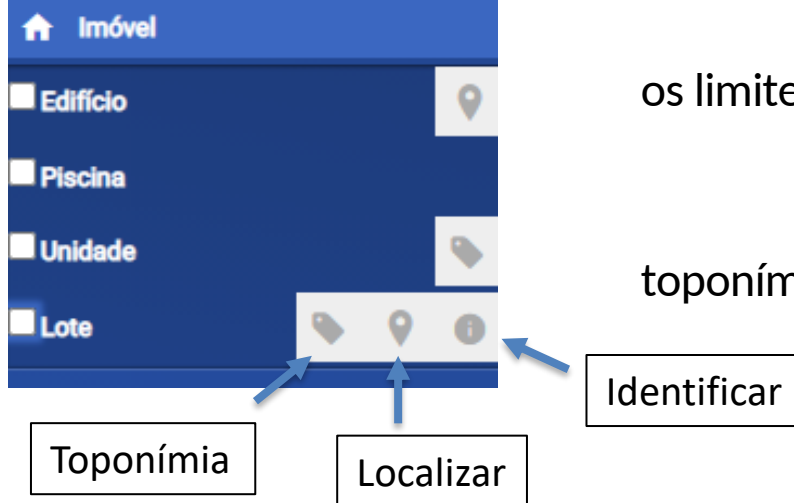

Essa ferramenta possibilita habilitar ou desabilitar os limites de edifício, piscina, unidade e lote.

Além de localizar o edifício e o lote, habilitar a toponímia da unidade e do lote e de identificar o lote.

#### Menu Camadas Imóvel

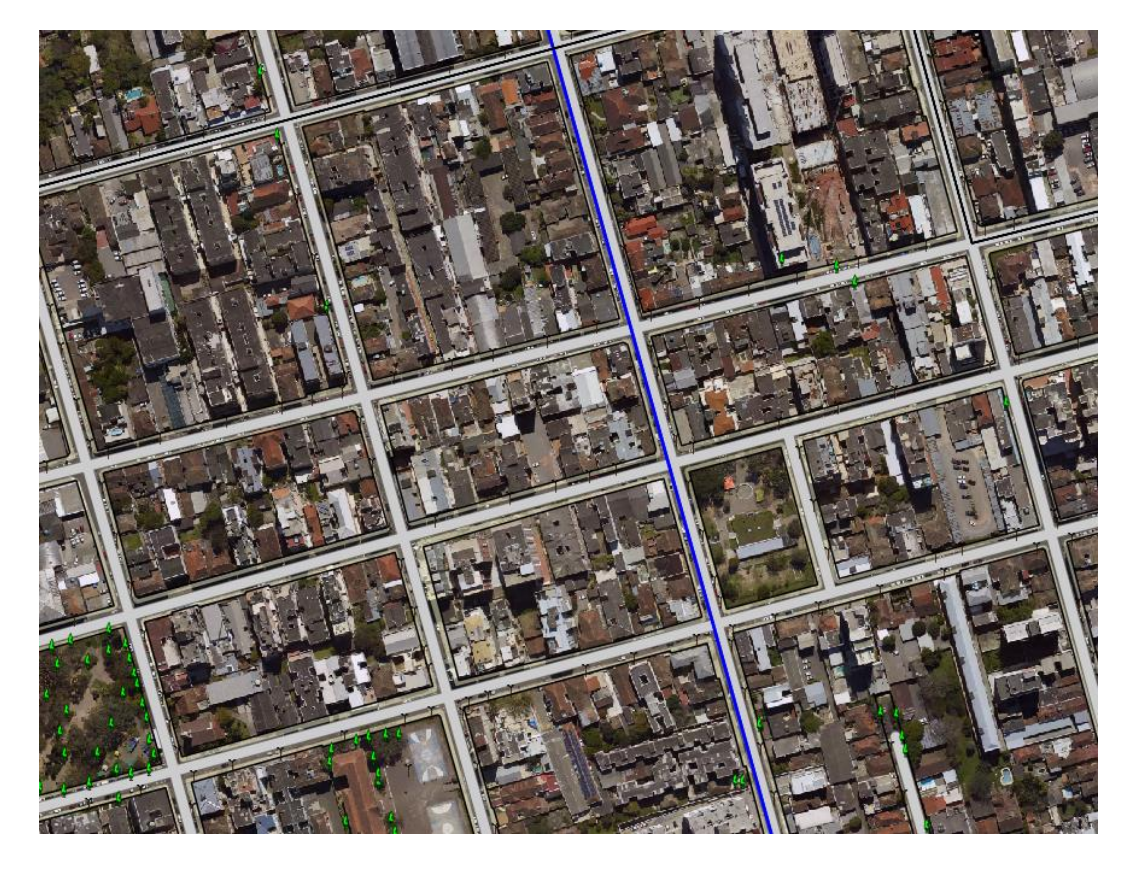

aDo

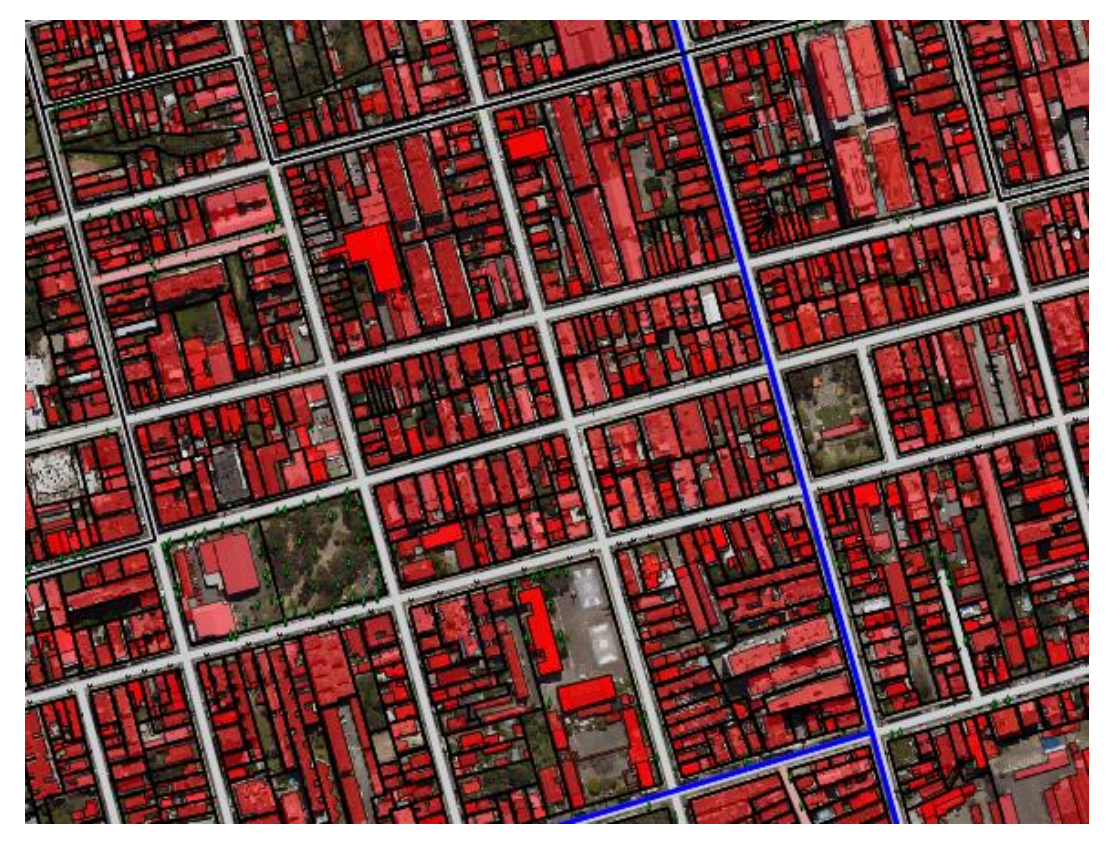

Todas as camadas desabilitadas

Todas as camadas habilitadas

#### Menu Camadas Infraestrutura

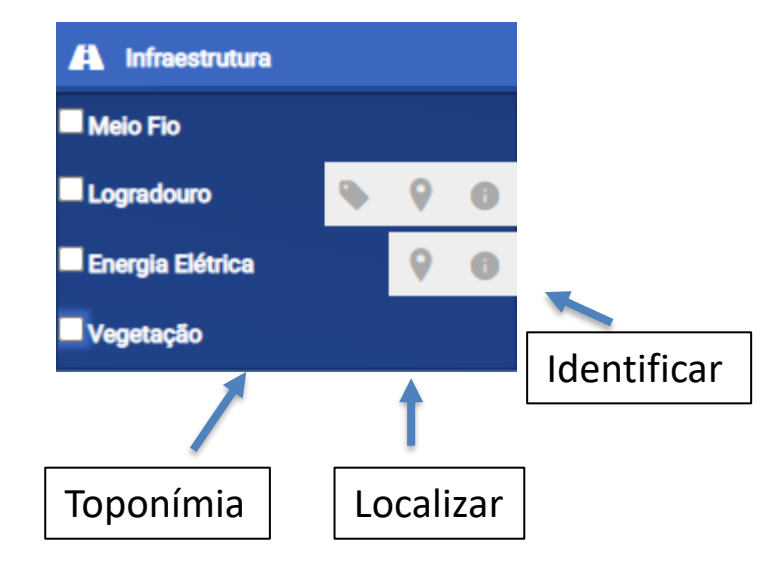

A ferramenta de infraestrutura possibilita habilitar ou desabilitar as informações de meio fio, logradouro, energia elétrica e vegetação.

Além de localizar o logradouro e energia elétrica, habilitar a toponímia do logradouro e do lote e de identificar o logradouro e energia elétrica.

#### Menu Camadas Aerofotogrametria

🛪 Aerofotogrametria

Ortofoto 2019

Ortofoto 2013

Possibilita habilitar ou desabilitar a imagem aérea datada de 2013 ou 2019, conforme a necessidade.

### Menu Camadas Aerofotogrametria

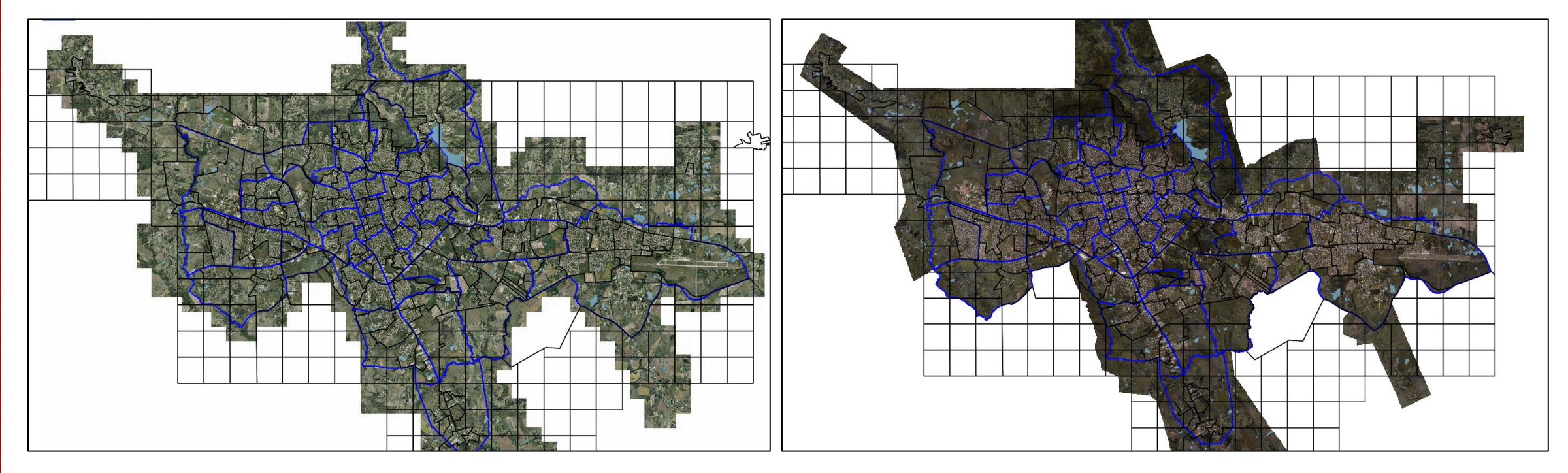

Imagem aérea datada de 2013

Imagem aérea datada de 2019

#### Menu Camadas Hidrografia

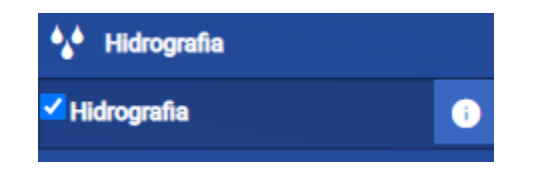

Ferramenta que possibilita habilitar ou desabilitar a camada hidrografia.

### Menu Camadas Aerofotogrametria

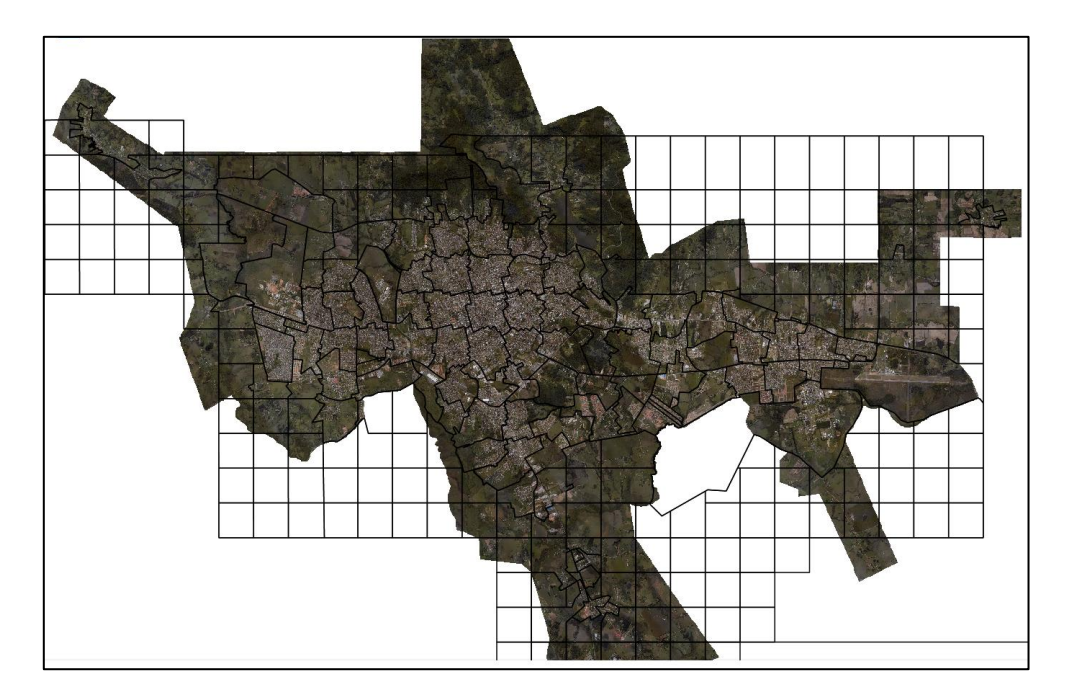

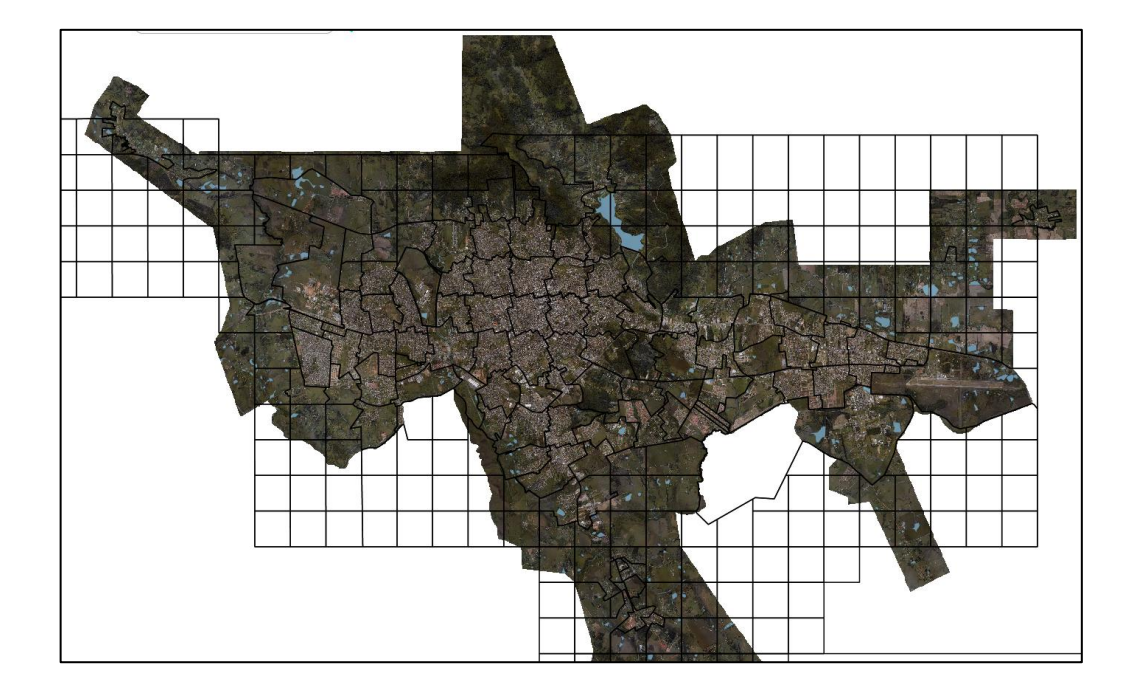

Ferramenta hidrografia desabilitada

Ferramenta hidrografia habilitada

#### Contatos

#### Diretoria de Informações

Site: <u>https://iplan.santamaria.rs.gov.br/</u>

Atendimento On-Line: <u>https://iplan.santamaria.rs.gov.br/atendimento/novo\_atendimento.php</u>

Email: institutoplanejamento@gmail.com

**Telefone:** (55)32190104